# Zoomを使用したオンラインライブ講義の

視聴方法について

「Zoom」とは? 映像と音声を使い、外にいる相手とのコミュニケーションを可能にする、便利 なオンライン会議ツールです。オンラインライブ講義(以下ライブ講義)を視聴していただくた めに、この「Zoom」を利用します(利用料無料)。

視聴には、より画面の大きいパソコン、もしくはタブレットの利用をおすすめしますが、スマート フォンでも視聴することができます。

※通信は発生しますので、Wi-Fi環境等でのご利用をおすすめします。
※推奨環境は、下記公式ページでご確認ください。

◆Zoom ヘルプセンター: サポートされている環境について <u>https://support.zoom.us/hc/ja/articles/201362023-PC-Mac-</u> <u>Linux%E3%81%AE%E3%82%B7%E3%82%B9%E3%83%86%E3%83%A0%E8%A6</u> %81%E4%BB%B6

## ライブ講義の講義視聴のステップ

1. 講義の招待メールに記載された URL にアクセスします。

2. Zoom の設定をして受講の準備をします。

Zoom ではアカウント登録をしなくても 1,2 の手順を踏めば簡単に講義を視聴することができます。次ページでは手順ごとに説明していきます。

- 1. 講義の招待メールに記載されたURLにアクセスします。
  - (1)講義開始の約 60 分前に、モデレーター(アカデミー・デュ・ヴァンのスタッフ)より 講義の招待URLを記載したメールをお送りします(アカデミー・デュ・ヴァンに 登録されているメールアドレス宛にお送りします)。
  - ②メール内の招待URLにアクセスすると、講義に参加することができます。
    - \* この時点で、Zoom をインストールしていない場合は、インストールを促されますの で、指示に沿ってインストールを完了させてください。
- 2. Zoom の設定をして受講の準備をします。

Zoomのソフトウェアが立ち上がり、下のようなポップアップが表示されますので 「オーディオに参加」をクリックしてください。

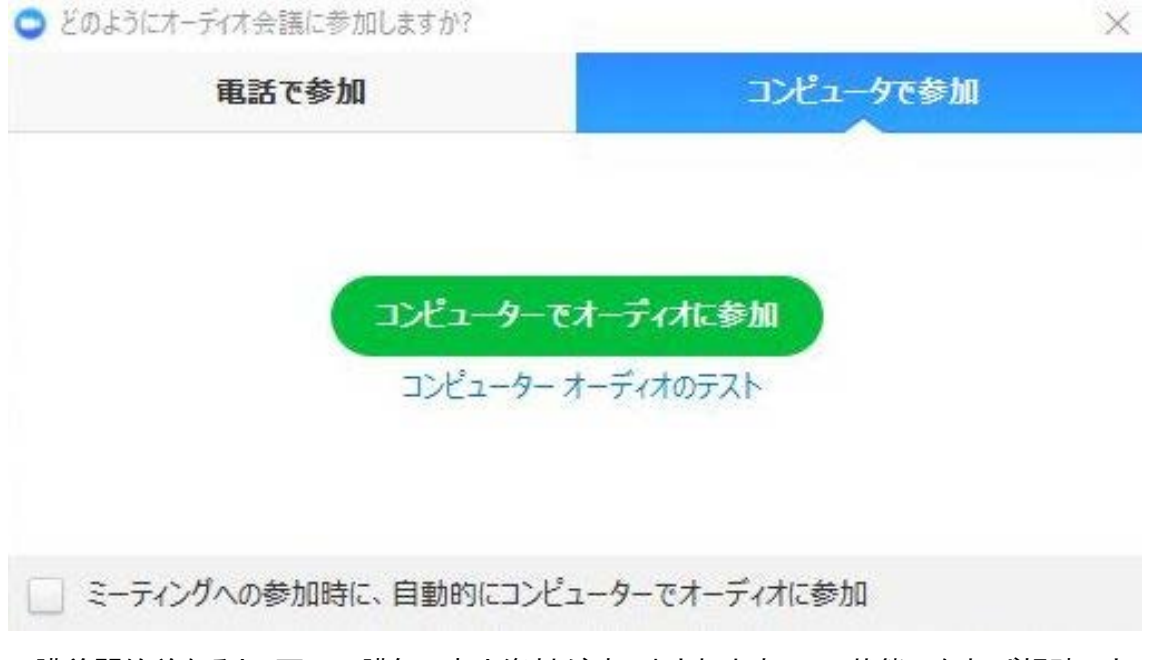

\* 講義開始前なると、画面に講師の顔と資料が映し出されます。この状態になれば視聴できる状態です。続いて、次ページで画面の設定やルールについてもご確認ください。

#### おすすめのレイアウト例(PC)

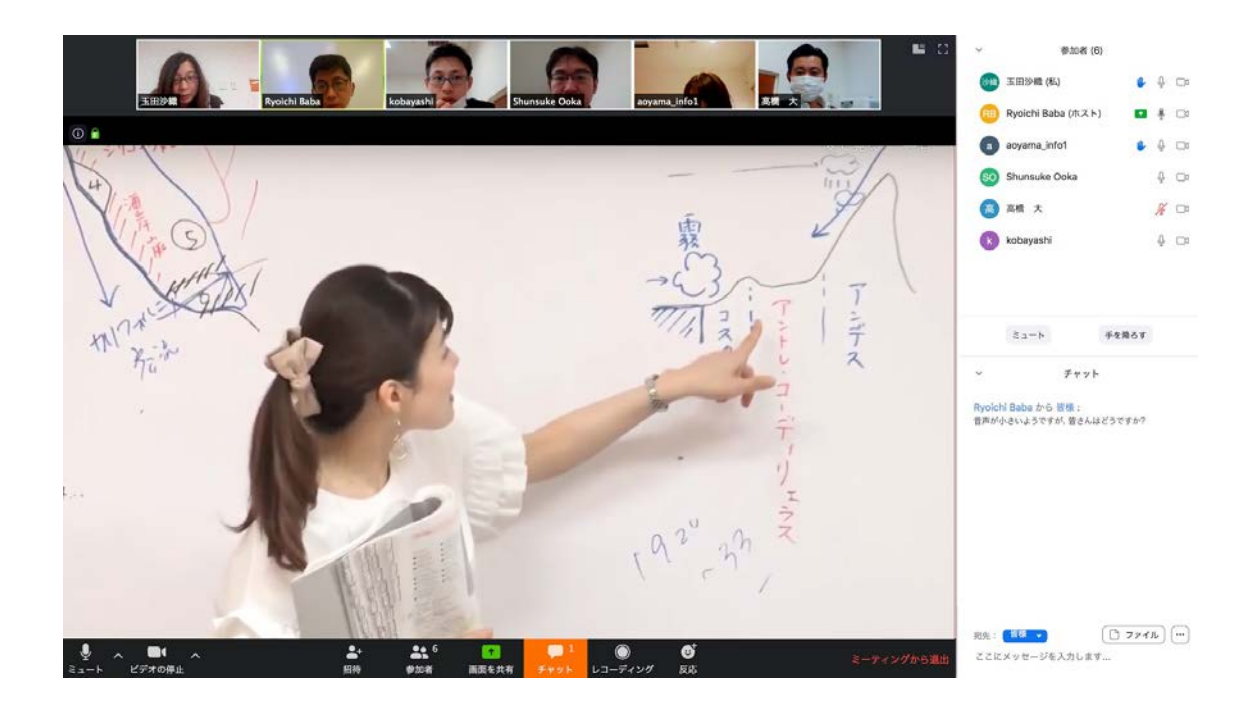

### 各項目の設定方法

ミュート設定(マイクのオンオフ)

マイクの設定が「OFF」になっていることをご確認ください。

「ON」にすると、音声が入ってしまい講義の妨げになってしまう可能性があり、ご注意ください。 \*講義中の質問については、後述するチャットにてお願いします。

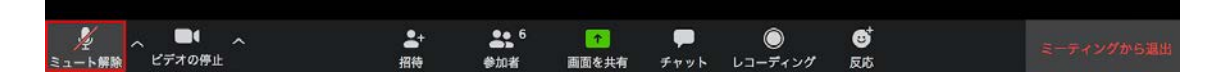

### ビデオの設定

ご自身の顔を表示させたい場合は、ビデオの設定を「ON」に、表示したくない場合は「OFF」 に設定します。

(ON にすると、講師とのコミュニケーションが取りやすくなります)

| 1/2 -  |        | ~ | <b>2</b> + | <b>31</b> 6 | 1     | -    | $\bigcirc$ | ❹  | ミーティングから海北 |
|--------|--------|---|------------|-------------|-------|------|------------|----|------------|
| ミュート解除 | ビデオの停止 |   | 招待         | 參加者         | 画面を共有 | チャット | レコーディング    | 反応 |            |

### 名前の設定

ご自身のサムネイルの右上に、カーソル当てるとメニューが表示されます。

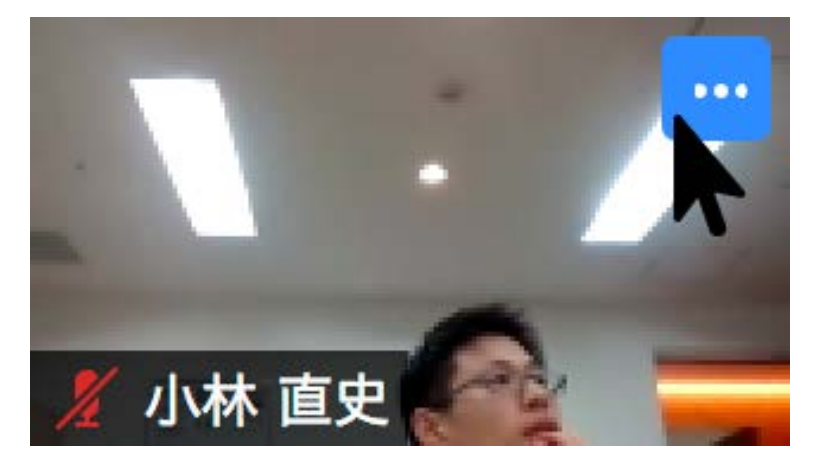

クリックし「名前の変更」を選択し、氏名(ニックネーム不可)を入力してください。

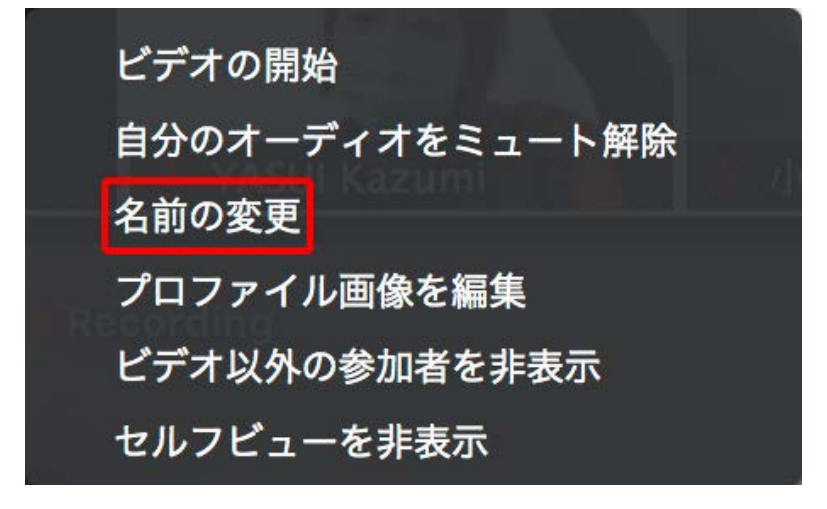

#### チャットの利用

- ・画面下部の「チャット」アイコンをクリックすると、チャットの利用を開始できます。
- ・質問はチャットで、タイミングなどのルールは各講師の指示に従ってください。

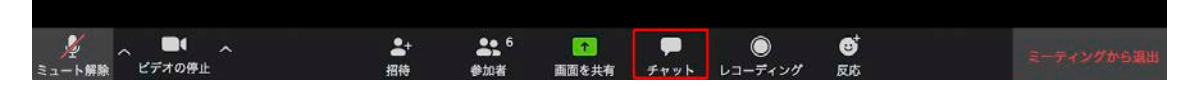

## 【よくある質問】

1. 音声が聞こえませんが、どうしたらよいでしょうか?

端末(パソコンまたはスマートフォン)スピーカーの音量が ON になっているか確認してください。

2. パソコンにカメラがついていない(または顔を表示したくない)のですが、 講義を受けられますか?

ビデオ撮影を OFF にした状態でも、参加はもちろん OK です。

3. メールに記載されている「ミーティング ID/パスワード」は、どのように使いますか?

招待URLをクリックしアクセスする場合は、使う必要はありません。 Zoomのアプリから、直接参加する方法もあり、その場合には必要になりますが、 招待URLのク リックをおすすめいたします。